# HƯỚNG DẪN SỬ DỤNG INTERNET BANKING - QUẢN LÝ TÀI KHOẢN

| 1. | Tài khoản không kỳ hạn             | 2 |
|----|------------------------------------|---|
| 2. | Tiền gửi có kỳ hạn                 | 3 |
| 3. | Tài khoản tiền vay                 | 4 |
| 4  | Thông tin thẻ                      | 5 |
| 5  | Mở tài khoản thanh toán trực tuyến | 5 |
| J. |                                    | 0 |
| ю. | Cập nhật nău mực điao dịcu         | 9 |

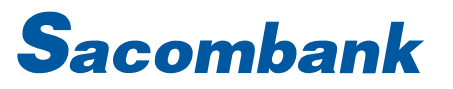

#### 1. Tài khoản không kỳ hạn

| ΤÀΙ ΚΗΟ<br>► ΤÀΙ ΚΗΟΑ<br>ΜỞ ΤÀΙ Κ<br>ΥÊU CẦU | ĂN CỦA TÔI<br>ĂN VÀ THỂ<br>HOĂN TRỰC TUYẾ<br>DỊCH VỤ | GIAO DICH<br>N > 1<br>1<br>1 | ống quan Tài<br>lên gửi khôn<br>lên gửi có kỳ<br>ài khoản tiên<br>hẻ | QUẢN LÝ THÔN<br>I khoản và Thê<br>g kỳ hạn<br>I hạn<br>I vay | GTIN                           |   | Bước 1: Chọn Tài khoản của tôi →Tài<br>khoản và Thẻ → Tiền gửi không kỳ hạn |
|----------------------------------------------|------------------------------------------------------|------------------------------|----------------------------------------------------------------------|--------------------------------------------------------------|--------------------------------|---|-----------------------------------------------------------------------------|
| · · · · ·                                    |                                                      |                              |                                                                      |                                                              |                                |   | Bước 2: Để xem Chi tiết tài khoản:                                          |
| DANH SÁCH TIÊN                               | I GỨÌ KHÔNG KÝ HẠN                                   |                              |                                                                      |                                                              |                                |   | Nhấp chọn vào số tài khoản cần xem                                          |
| Số Tài khoản                                 | Tên chi nhánh                                        | Tên gợi nhớ                  | Loại tài khoản                                                       | Loại tiền                                                    | Số dư khả dụng                 |   | Click vào dấu ( ) ở các phải màn hình                                       |
| 010000352301                                 | HOI SO SACOMBANK                                     | tai khoan luong              | Tài khoản thanh t                                                    | toán VND                                                     | 508                            | : |                                                                             |
| 060003059319                                 | CHI NHANH TRUNG TAM                                  | tai khoan hanh               | Tài khoản thanh t                                                    | toán VND                                                     | 649.665                        | : | de xem cac họi dùng.                                                        |
| 060003205900                                 | CHI NHANH TRUNG TAM                                  | 060003205900                 | Tiết kiệm không                                                      | Lịch sử giao dịch                                            | Chuyển tiền trong<br>Sacombank |   | Lịch sử giao dịch                                                           |
| 060147029716                                 | PGD BACH DANG                                        | 060147029716                 | Tiết kiệm không                                                      | Tra cứu Séc đã phát hành                                     | Chuyển tiền đến Noân           |   | Tra cứu Séc đã phát hành                                                    |
| 060207155570                                 | CHI NHANH TRUNG TAM                                  | 060207155570                 | Tiết kiệm không                                                      | Xem giao dịch gần nhất                                       | hàng khác                      |   | <ul> <li>Xem giao dịch gần nhất</li> <li>Xem giao dịch phong tỏa</li> </ul> |
| 060274076855                                 | CHI NHANH TRUNG TAM                                  | 060274076855                 | Tài khoản thanh                                                      | Xem giao dịch phong tỏa                                      | Mở tài khoản                   |   | <ul> <li>Xem sao kê giao dich</li> </ul>                                    |
| Cập nhật Tên gợi nh                          | ớ tại đây                                            |                              |                                                                      | Xem sao kê giao dịch                                         |                                |   |                                                                             |

## 2. Tiền gửi có kỳ hạn

|                          | TÀI KHOẢN CỦ                                                                                                    |                                                                                       | GIAO DỊCH                                                                                          |                                                                              | QUẢN LÝ                                     | THÔNG TIN                                                                                                    |                                                              |                                                                                                    | Bước 1: Chọn Tài khoản của tôi → Tài                                                                                                    |
|--------------------------|----------------------------------------------------------------------------------------------------|---------------------------------------------------------------------------------------|----------------------------------------------------------------------------------------------------|------------------------------------------------------------------------------|---------------------------------------------|----------------------------------------------------------------------------------------------------|--------------------------------------------------------------|----------------------------------------------------------------------------------------------------|----------------------------------------------------------------------------------------------------|
| •                        | TÀI KHOẢN VÀ<br>Mở TÀI KHOẢN<br>YÊU CẦU DỊCH                                                                                            | THỂ<br>TRỰC TUYẾN<br>VỤ                                                               | Tđ<br>Tri<br>> Tri<br>Ta<br>Th                                                                     | ng quan Tài<br>ên gửi khôn<br>În gửi có kỳ<br>I khoản tiền<br>ể              | i khoản và Tí<br>g kỳ hạn<br>r hạn<br>r vay | ıé                                                                                                    |                                                              |                                                                                                    | kiloan va me 🤊 nen gur co ky nan                                                                                                    |
| Da<br>T<br>DAI           | nh sách tái khoản ti<br>Im Kiếm Q<br>NH SÁCH TÀI KHOẢN TIỀN GỨI                                                                         | ền gửi có kỳ hạn<br>có kỳ hạn                                                         |                                                                                                    |                                                                              |                                             |                                                                                                    | MÖT                                                          | ÀI KHOẢN TIỀN GÚI TRỰC TUYẾN                                                                                                    | Bước 2: Để xem Chi tiết tài khoản: Nhấp chọn vào số tài khoản cần xem                                                                                                |
| Số                       | Tài khoản Tên sản ph                                                                                                    | ẩm                                                                                    | Tên chi nhánh                                                                                      | Tên gợi nhớ                                                                  | Loại tiền                                   | Trạng thái                                                                                                    | Số dư                                                        | Ngày đến hạn                                                                                                    | Click vào dấu () ở góc phải màn hình                                                                                                    |
| 040<br>040<br>040<br>040 | 0060274081 TG TUONG<br>0060274098 TG TUONG<br>0060274111 TG TUONG<br>0060274128 TG TUONG<br>0060274128 TG TUONG<br>0079238705 TG DA NAM | LAI TRUC TUYEN<br>LAI TRUC TUYEN<br>LAI TRUC TUYEN<br>LAI TRUC TUYEN<br>IG TRUC TUYEN | CHI NHANH DA NANG<br>CHI NHANH DA NANG<br>CHI NHANH DA NANG<br>CHI NHANH DA NANG<br>PGD PHUOC LONG | 040060274081<br>040060274098<br>040060274111<br>040060274128<br>050079238705 | VND<br>VND<br>VND<br>VND<br>VND             | Binh thường         Binh thường         Binh thường         Binh thường         Binh thường         Dang hoạt động | 600.000<br>500.000<br>1.000.000<br>600.000<br>98.800.000.000 | 11-09-2018       Lịch sử giao dịch       Xem lịch Tiền gửi       Mộ phóng tất toán trước       hạn       Xem giao dịch phong tóa | <ul> <li>để xem các nội dung:</li> <li>Lịch sử giao dịch</li> <li>Xem lịch tiền gửi</li> <li>Mô phỏng tất toán trước hạn</li> <li>Xem giao dịch phong tỏa</li> </ul> |

### 3. Tài khoản tiền vay

| таі кноа                                                       | N CỦA TÔI                                    | G | IAO DICH                                                        | QU                                          | AN LÝ TH     | ONG TIN                                             |                                         |              | Bước 1: Chọn Tài khoản của tôi → Tài                                      |
|----------------------------------------------------------------|----------------------------------------------|---|-----------------------------------------------------------------|---------------------------------------------|--------------|-----------------------------------------------------|-----------------------------------------|--------------|---------------------------------------------------------------------------|
| TÀI KHOẢN<br>MỞ TÀI KHO<br>YÊU CẦU ĐỊ                          | I VÀ THỂ<br>OĂN TRỰC TUYẾI<br>ICH VỤ         | N | Tổng quan<br>Tiền gửi kh<br>Tiền gửi có<br>> Tài khoản t<br>Thẻ | Tài khoảr<br>ông kỳ hạ<br>kỳ hạn<br>lền vay | n và Thể     |                                                     |                                         |              | knoan va The 🤿 Tai knoan tien vay                                         |
| Danh sách tái khoả<br>Tim Miếm Tim<br>DANH SÁCH TÀI KHOẢN TIỆM | ân tiên vay                                  |   |                                                                 |                                             |              |                                                     | Mớ TÀI KH                               | OÁN TIỀN VAY | Bước 2: Để xem Chi tiết tài khoản: Nhấp chọn vào số tài khoản vay cần xem |
| Tên gợi nhớ                                                    | Số Tài khoản                                 |   | Loại tiền                                                       | Số tiền vay                                 | Ngày đến hạn | Trạ                                                 | ng thái                                 |              | Click vào dấu () ở góc phải màn hình                                      |
| LD1724400591                                                   | LD1724400591                                 |   | VND                                                             | 42.870.000                                  | 01-02-2018   | Tro                                                 | ng hạn                                  | :            |                                                                           |
| LD1724400595                                                   | LD1724400595                                 |   | VND                                                             | 1.675.000                                   | 02-10-2017   | Tro                                                 | ng hạn                                  | 1            | để xem các nội dung:                                                      |
| LD1724400596                                                   | LD1724400596                                 |   | VND                                                             | 867.000                                     | 02-10-2017   | Trả vốn trước hạn                                   | Xem lịch trả nợ kỳ tiếp<br>theo/Quá hạn |              |                                                                           |
| LD1724400597                                                   | LD1724400597                                 |   | VND                                                             | 868.000                                     | 02-10-2017   | Tất toán                                            |                                         |              | Xem lịch trả nợ kỳ tiếp theo/Quá                                          |
| Cu 174400598<br>Quý khách vui lòng cập nhật tên<br>Tải vẽ: 🔁 📑 | LU 1724400598<br>1 gọi nhở tài khoản tại đây |   | יייש                                                            | 4.750.000                                   | Trang sč     | Mộ phóng tất toán trước<br>hạn<br>Lịch sử giao dịch |                                         | ia 42 < >    | hạn<br>➢ Xem lịch sử giao dich<br>➢ Mô phỏng tất toán trước hạn           |

#### 4. Thông tin thẻ

| <ul> <li>TÀI KHOẢN CỦA</li> <li>TÀI KHOẢN VÀ TH<br/>MỞ TÀI KHOẢN VÀ TH<br/>MỞ TÀI KHOẢN TH<br/>YÊU CẦU DỊCH VI</li> </ul>                                                                               | TÔI<br>IÊ<br>RỰC TUYẾN               | GIAO DICH<br>Tố<br>TR<br>TR<br>TR<br>TR<br>Th | QUÂN L<br>ng quan Tài khoản và<br>in gửi không kỳ hạn<br>in gửi có kỳ hạn<br>i khoản tiền vay | Ý THÔNG TIN<br>Thẻ |                                                                                                    | B<br>ki     | 8ước 1: Chọn Tài khoản của tôi → Tài<br>hoản và Thẻ → Thẻ                                                                                                    |
|----------------------------------------------------------------------------------------------------|--------------------------------------|-----------------------------------------------|-----------------------------------------------------------------------------------------------|--------------------|----------------------------------------------------------------------------------------------------|-------------|----------------------------------------------------------------------------------------------------|
| TRANG CHỦ TÀI KHO<br>Tốm tắt thống tin t<br>DANH SÁCH THԷ TÍN DỤNG                                                                                                    | ÁN CỦA TÔI<br>Hể                     | GIAO DICH                                     | QUẢN LÝ NHÔNG TIN CÁ                                                                          |                    |                                                                                                    | B<br>C<br>đ | Bước 2: Nhấp chọn vào Thẻ cần xem<br>Click vào dấu () ở góc phải màn hình<br>iể xem các nôi dung:                                                              |
| 35 the           472074XXXXXX6095           472075XXXXXX9867           436438XXXXX00456           472074XXXXXX227           472075XXXXXX7254           DANH SÁCH THԷ GHI NƠ           Số thể thanh toán | TEST<br>TEST<br>TEST<br>TEST<br>TEST | VND<br>VND<br>VND<br>VND<br>VND<br>Tên chủ th | 10.827.555.842<br>10.006.053.237<br>1.000.000<br>0<br>10.000.000.000.000                      | Số Tài khoản       | có 7.375.766 Ghi có<br>ît thông tin thể Thanh toán thể tín dụng<br>o dịch Kích hoạt/Khóa/Mở khóa<br>Thể<br>ê giao dịch<br>rả góp<br>rong kỳ |             | <ul> <li>Xem chi tiết thông tin thẻ</li> <li>Lịch sử giao dịch</li> <li>Xem sao kê giao dịch</li> <li>Giao dịch trả góp</li> <li>Giao dịch trong kỳ</li> </ul> |
| 422151XXXXXX7848<br>422151XXXXXX8830                                                                                                    |                                      | TEST                                          |                                                                                               | 050052334567       | :                                                                                                    |             |                                                                                                    |

#### 5. Mở tài khoản thanh toán trực tuyến

| TÀI KHOẢN CỦA TÔI                                                                                                    | GIAO DÌCH                                                                        | QUẢN LÝ THÔNG TIN                                                     |                                                                       | Bước 1: Chọn Tài khoản của tôi → Mở  |
|----------------------------------------------------------------------------------------------------|----------------------------------------------------------------------------------|-----------------------------------------------------------------------|-----------------------------------------------------------------------|--------------------------------------|
| MỞ TÀI KHOẢN TRỰC TUYẾN                                                                                                    | Mở thẻ tín dụng                                                                  |                                                                       |                                                                       | tài khoản trực tuyến → Mở tài khoản  |
| TÀI KHOẢN VÀ THỂ                                                                                                    | Mở tiền gửi có kỳ                                                                | iạn                                                                   |                                                                       | thanh toán                           |
| YÊU CẦU DỊCH VỤ                                                                                                    | Mở tài khoản than                                                                | n toán                                                                |                                                                       |                                      |
|                                                                                                    | Mở tài khoản vay                                                                 |                                                                       |                                                                       |                                      |
| Mở tài khoản Tiền gửi k                                                                                                    | hông kỳ hạn                                                                      |                                                                       |                                                                       | Bước 2: chọn vào ô Tôi đồng ý và bấm |
|                                                                                                    | ĐIỀU KHOẢN VÀ Đ<br>MỞ VÀ SỬ DỤNG TÀI KHOẢN THA                                   | IỀU KIỆN<br>NH TOÁN TRỰC TUYẾN                                        | ^                                                                     | Tiếp tục                             |
| Điều khoản và điều kiện này là nội dun<br>"Hợp đồng"). Bằng việc xác nhận đồng<br>quyền và nghĩa vụ theo Hợp đồng này.            | g Hợp đồng mở và sử dụng Tài khoản tl<br>3 ý với Điều khoản và điều kiện này, Kh | anh toán trực tuyến giữa Sacomba<br>ách hàng thừa nhận đã đọc, hiểu v | nk và Khách hàng (sau đây gọi là<br>rà chấp nhận bị ràng buộc bởi các |                                      |
| <ul> <li>I. GIẢI THÍCH TỪ NGŨ</li> <li>Trong Hợp đồng này, các từ ngữ sau đây</li> <li>Sacombank là Ngân hàng TMCP Sải</li> </ul> | y được áp dụng trong quá trình mở và sử<br>Gòn thương Tín.                       | lụng Tài khoản thanh toán trực tuy                                    | ến và được hiểu như sau:                                              |                                      |
| <ol> <li>Khách hàng (KH) là Cá nhân đã đ<br/>Sacombank từng thời điểm.</li> </ol>                                                 | ăng ký sử dụng dịch vụ eBanking và t                                             | uỏa điều kiện mở và sử dụng tài                                       | khoản thanh toán trực tuyến của                                       |                                      |
| 3. Tài khoản thanh toán trực tuyến (TK<br>giao dịch thanh toán (được phép thực h                                                  | TT.TT) là tài khoản thanh toán (TKTT)<br>iện theo quy định của Sacombank và Qu   | do KH mở trực tuyến với mục đíc<br>ản lý ngoại hối của Ngân hàng Nh   | h gửi, giữ tiền hoặc thực hiện các<br>là nước Việt Nam) qua ngân hàng |                                      |
| bằng các phương tiện thanh toàn.<br>4. Dịch vụ TKTT.TT (Dịch vụ) là các D                                                         | Dịch vụ liên quan đến TKTT.TT do Sacor                                           | nbank cung cấp qua kênh iBanking                                      | , nhằm phục vụ KH bao gồm Dịch                                        |                                      |
| vụ mở TKTT.TT hoặc các Dịch vụ khác<br>5. Ngày hiệu lực giao dịch: là ngày hệ th                                                  | được Sacombank cung câp trong từng th<br>lống của Sacombank ghi nhận giao dịch ở | ời kỳ.<br>ược hạch toán thật sự vào TK của l                          | кн. 🗸                                                                 |                                      |
| 6 Noàv oiao dich: là noàv nhát sinh oiac                                                                                          | n dich trên eBanking                                                             |                                                                       |                                                                       |                                      |
|                                                                                                    | Tôi đồng ý:*                                                                     |                                                                       |                                                                       |                                      |
|                                                                                                    |                                                                                  |                                                                       | TIẾP TỤC QUAY LẠI                                                     |                                      |

| 1                     | 2 3                                                                    | Bước 3: Chọn các thông tin hệ thống |
|-----------------------|------------------------------------------------------------------------|-------------------------------------|
| Chi tiết yêu cầu      | Xem lại và xác nhận Tổng quan giao dịch                                | yêu cầu và bấm Tiếp tục             |
| Tỉnh/Thành phố*       | * Trường bắt buộc<br>An Giang                                          |                                     |
| Chi nhánh*            | CHI NHANH AN GIANG                                                     |                                     |
| Địa chỉ chi nhánh     | 333 Tran Hung Dao, P.My Quy TP.Long Xuyen, T.An Giang,An Giang,VIETNAM |                                     |
| Thông tin khách hàng  |                                                                        |                                     |
| Mã khách hàng:        | 1262311                                                                |                                     |
| Thông tin Khách hàng: | NGUYEN THI MY HANH                                                     |                                     |
| Địa chỉ:              | 106 12 TRAN MAI NINH - P12 -<br>QTB<br>HCM<br>T5000,VIETNAM            |                                     |
| Số điện thoại:        | 0905215588                                                             |                                     |
| Số CMND/CCCD/HC:      | 201453811                                                              |                                     |
| <br>Ngày cấp:         | 23-09-2008                                                             |                                     |
| Nơi cấp:              | CA DA NANG                                                             |                                     |
| Email:                | chauhk0808@gmail.com                                                   |                                     |
| Tài khoản chuyển:     | tai khoan hanh(VND) - 060003 💌 XEM THÔNG TIN TÀI KHOÁN                 |                                     |
| Số dư khả dụng:       | VND 379.665                                                            |                                     |
| Loại tiền:            | VND                                                                    |                                     |
|                       | QUAY LẠI TIẾP TỤC                                                      |                                     |

| Chi i të vëu sëu                | 2<br>Van laivà váa                                          | hân               | 3<br>Tổng quan dịah                                                            | Bước 4: Kiểm tra thông tin , nhập mã |
|---------------------------------|-------------------------------------------------------------|-------------------|--------------------------------------------------------------------------------|--------------------------------------|
|                                 | Xenn iại và xác                                             | man               | rong quan giao ujen                                                            | xác thực và Bấm "XÁC NHẬN" để hoàn   |
| Xem nội dung<br>Tỉnh/Thành phố: | An Giang                                                    | Địa chỉ Chi nhánh | : 333 Tran Hung Dao, P.My Quy<br>TP.Long Xuyen, T.An Giang,An<br>Giang VIETNAM | tất giao dịch                        |
| Chi nhánh:                      | CHI NHANH AN GIANG                                          |                   | olang, vic man                                                                 |                                      |
| Thông tin khách hàng            | 1                                                           |                   |                                                                                |                                      |
| Mã khách hàng:                  | 1262311                                                     | Số điện thoại     | 0905215588                                                                     |                                      |
| Thông tin Khách hàng:           | NGUYEN THI MY HANH                                          | Email             | chauhk0808@gmail.com                                                           |                                      |
| Số CMND/CCCD/HC:                | 201453811                                                   | Tài khoản chuyển  | 060003059319                                                                   |                                      |
| Ngày cấp:                       | 23-09-2008                                                  | Loại tiền         | : VND                                                                          |                                      |
| Nơi cấp:                        | CA DA NANG                                                  | Số tiền           | : VND 50.000                                                                   |                                      |
| Địa chỉ:                        | 106 12 TRAN MAI NINH - P12 -<br>QTB<br>HCM<br>T5000,VIETNAM | Phí: VN           | D 0                                                                            |                                      |
| Xác nhận giao dịch              |                                                             |                   |                                                                                |                                      |
| Chọn chế đ                      | ộ xác thực ː mCode                                          | • ()              |                                                                                |                                      |
|                                 | OTP :                                                       |                   |                                                                                |                                      |
|                                 |                                                             |                   | QUAY LẠI XÁC NHẬN                                                              |                                      |

#### 6. Cập nhật hạn mức giao dịch

| in chào, NGUYEN!                                                                                                    | CÀI ĐẶT BẢO MẬT<br>THÔNG TIN CÁ NHÂN                                                                   | Xem và cập nh | hật Hạn mức |                                                                                                  |   | nhật hạn mức             |
|----------------------------------------------------------------------------------------------------|----------------------------------------------------------------------------------------------------|---------------|-------------|--------------------------------------------------------------------------------------------------|---|--------------------------|
| iào mừng quý khách đến với Trang chủ<br>TÓM TẮT TÀI KHOẢN VÀ THỂ                                                                                                    | NGƯỜI THỤ HƯỞNG VÀ HÓA Đ<br>▶ QUÂN LÝ HẠN MỨC                                                          | ĐƠN           |             |                                                                                                  |   |                          |
| TIỀN GỬI KHÔNG KỸ HẠN TIỀN GỬI CÓ KỲ HẠN                                                                                                    | TIỀN VAY THỂ TÍN DỤNG                                                                                  | τόм τắτ       |             |                                                                                                  |   |                          |
| ên gợi nhớ Loại tài khoản                                                                                                    | Số                                                                                                    | ố dư khả dụng |             | Tiện ích                                                                                         |   |                          |
| J20032989331 Tài khoản thanh toán                                                                                                    | 28.7                                                                                                   | 727.545 VND   | _           |                                                                                                  |   |                          |
| Sacombank                                                                                                    |                                                                                                    |               |             | 0                                                                                                | _ | Bước 2: Chon Han mức     |
|                                                                                                    |                                                                                                    |               |             |                                                                                                  |   | Babb Z. Onion nai        |
| ang chủ tài khoản của tôi giao dịch<br>QUẢN LÝ HẠN MỨC                                                                                                    | QUẨN LÝ THÔNG TIN CHUYẾN TIỀN C                                                                        | QUÓC ΤΕ       |             |                                                                                                  |   | ngày và Hạn mức giao dịo |
| ANG CHỦ TÀI KHOÁN CỦA TÔI GIAO DỊCH<br>QUẢN LÝ HẠN MỨC<br>Han mức biện tại                                                                                                    | QUẨN LÝ THÔNG TIN CHUYẾN TIỀN C                                                                        | QUỐC TẾ       |             | Lựa chọn yêu thích                                                                               |   | ngày và Hạn mức giao dịc |
| ANG CHỦ TÀI KHOĂN CỦA TÔI GIAO DỊCH<br>QUẨN LÝ HẠN MỨC<br>Hạn mức hiện tại<br>Loại tiền:                                                                                                    | QUẨN LÝ THÔNG TIN CHUYẾN TIỀN C                                                                        | QUỐC TẾ       |             | Lựa chọn yêu thích<br>Lựa chọn thao tác yêu thích<br>Chọn                                        |   | ngày và Hạn mức giao dịc |
| ANG CHỦ TÀI KHOẢN CỦA TÔI GIAO DỊCH<br>QUẢN LÝ HẠN MỨC<br>Hạn mức hiện tại<br>Loại tiền:<br>Hạn mức trong ngày                                                                                                    | QUÂN LÝ THÔNG TIN CHUYẾN TIỀN C<br>VND<br>500.000.000                                                  | ουός τέ       |             | Lựa chọn yêu thích<br>Lựa chọn thao tác yêu thích<br>Chọn                                        |   | ngày và Hạn mức giao dịc |
| ANG CHỦ TÀI KHOÁN CỦA TÔI GIAO DỊCH<br>QUẢN LÝ HẠN MỨC<br>Hạn mức hiện tại<br>Loại tiền:<br>Hạn mức trong ngày<br>Hạn mức giao dịch                                                                                                    | QUÂN LÝ THÔNG TIN CHUYẾN TIỀN C<br>VND<br>500.000.000                                                  | ουός τέ       |             | Lựa chọn yêu thích<br>Lựa chọn thao tác yếu thích<br>Chọn •<br>ứ THÊM LỰA CHỌN YỀU THÍCH         | 4 | ngày và Hạn mức giao dịc |
| ANG CHỦ TÀI KHOĂN CỦA TÓI GIAO DỊCH<br>QUẢN LỸ HẠN MỨC<br>Hạn mức hiện tại<br>Loại tiền:<br>Hạn mức strong ngày<br>Hạn mức khả dụng<br>Năng cấo hạn mức                                                                                                    | QUÂN LÝ THÔNG TIN CHUYẾN TIÈN C<br>VND<br>500.000.000<br>500.000.000                                   | ουδο τέ       |             | Lựa chọn yêu thích<br>Lựa chọn thao tác yêu thích<br>Chọn<br>THEM LựA CHỌN YÊU THÍCH<br>Đi đến   | 4 | ngày và Hạn mức giao dịc |
| ANG CHỦ TÀI KHOÁN CỦA TỘI GIAO DỊCH<br>QUÂN LÝ HẠN MỨC<br>Hạn mức hiện tại<br>Loại tiến:<br>Hạn mức giao dịch<br>Hạn mức giao dịch<br>Hạn mức giao dịch<br>Hạn mức sau khi năng cấp sẽ được áp dựng chung cho cả 2 kinh liBanking và mBa<br>Hạn mức sau khi năng cấp sẽ được áp dựng chung cho cả 2 kinh liBanking và mBa                                                                                                    | QUÂN LÝ THÔNG TIN CHUYẾN TIỀN C<br>VND<br>500.000.000<br>500.000.000                                   | ουός τέ       |             | Lựa chọn yêu thích<br>Lựa chọn thao tác yếu thích<br>Chọn •<br>THÊM LỰA CHỌN YỀU THÍCH<br>Đi đến | 4 | ngày và Hạn mức giao dịc |
| ANG CHỦ TÀI KHOẢN CỦA TỘI GIAO DỊCH<br>QUÂN LÝ HẠN MỨC<br>Hạn mức hiện tại<br>Loại tiền:<br>Hạn mức trong ngày<br>Hạn mức giao dịch<br>Hạn mức giao dịch<br>Mang cấp hạn mức<br>Luy<br>Han mức sau khi năng cấp sẽ được áp dựng chung cho cá 2 kinh tBanking và mBa<br>Hạn mức trong ngày(VND)                                                                                                    | QUÂN LÝ THÔNG TIN CHUYẾN TIỀN C<br>VND<br>500.000.000<br>500.000.000<br>500.000.000                    | ουός τέ       |             | Lựa chọn yêu thích<br>Lựa chọn thao tác yếu thích<br>Chọn<br>THÊM LỰA CHỌN YỀU THÍCH<br>Đi đến   | 4 | ngày và Hạn mức giao dịo |
| ANG CHỦ TÀI KHOÁN CỦA TỜI GIAO DỊCH<br>QUẢN LỸ HẠN MỰC<br>Hạn mức hiện tại<br>Loại tiền:<br>Hạn mức sing ngày<br>Hạn mức khá dụng<br>Năng cấp hạn mức<br>Khá dụng cấp sẽ được áp dụng chung cho cả 2 kinh tiền king việ mite<br>Hạn mức trong ngày(VND)<br>Hạn mức trong ngày(VND)                                                                                                    | QUÂN LÝ THÔNG TIN CHUYẾN TIỀN C<br>VND<br>500.000.000<br>500.000.000<br>500.000.000                    | QUỐC TẾ       |             | Lựa chọn yêu thích<br>Lựa chọn thao tác yếu thích<br>Chọn<br>THÊM LỰA CHỌN YỀU THÍCH<br>Đỉ đến   |   | ngày và Hạn mức giao dịc |
| TANG CHỦ     TÀI KHOẢN CỦA TÔI     GIAO DỊCH       QUẢN LÝ HẠN MỨC       Hạn mức hiện tại       Loại tiền:       Hạn mức trong ngày       Hạn mức trong ngày       Hạn mức trong ngày       Hạn mức stang ngày       Hạn mức trong ngày       Hạn mức trong ngày       Hạn mức skhả dụng       Nâng cấp hạn mức       Lưu ý:       Hạn mức trong ngày(VND)       Hạn mức giao dịch       Hạn mức giao dịch (VND)       Hạn mức giao dịch | QUÂN LÝ THÔNG TIN CHUYẾN TIỀN C<br>VND<br>500.000.000<br>500.000.000<br>500.000.000<br>sking<br>Chọn T | QUÓC TÉ       |             | Lựa chọn yêu thích<br>Lựa chọn thao tác yêu thích<br>Chọn ♥<br>THÊM Lựa CHỌN YÊU THICH<br>ĐI đến |   | ngày và Hạn mức giao dịc |

| ≡ Sacombank                                                                                                    |                                  | Bước 3: Nhập mã xác thực OTP |
|----------------------------------------------------------------------------------------------------|----------------------------------|------------------------------|
| TRANG CHỦ TÀI KHOẢN CỦA TÔI GIAO DỊCH QUẨN                                                                                                    | LÝ THÔNG TIN CHUYỂN TIỀN QUỐC TẾ | và chọn <b>Xác nhận</b>      |
|                                                                                                    |                                  |                              |
| QUẢN LÝ HẠN MỨC                                                                                                    |                                  |                              |
|                                                                                                    |                                  |                              |
| Hạn mức hiện tại                                                                                                    |                                  |                              |
| Loại tiền:                                                                                                    | VND                              |                              |
| Hạn mức trong ngày                                                                                                    | 500.000                          |                              |
| Han mức giao địch                                                                                                    | 500.000                          |                              |
| Hạn mức khả dụng                                                                                                    | 500.000.000                      |                              |
| Ham gi cap hạn mớc<br>Lưu ý:<br>Hạn mức sau khi nâng cấp sẽ được áp dụng chung cho cả 2 kênh iBanking và mBanking<br>Hạn mức mới bao gồm Tổng số tiền đã giao dịch trong ngày |                                  |                              |
| Hạn mức trong ngày(VND)                                                                                                    | 5.000.000.000                    |                              |
| Hạn mức giao dịch(VND)                                                                                                    | 5.000.000.000                    |                              |
| Xác nhận giao dịch                                                                                                    |                                  |                              |
| Chọn chế độ xác thực                                                                                                    | : mCode 💌 🕐                      |                              |
| ОТР                                                                                                    | : 123456                         |                              |
|                                                                                                    | XÁC NHẬN                         |                              |
|                                                                                                    |                                  |                              |

| Sacon       | nbank                             |                            |                   |                     | Bước 4: Màn hình thông báo cập |
|-------------|-----------------------------------|----------------------------|-------------------|---------------------|--------------------------------|
| TRANG CHỦ   | TÀI KHOẢN CỦA TÔI                 | GIAO DICH                  | QUẢN LÝ THÔNG TIN | CHUYÉN TIÈN QUỐC TẾ | nhật hạn mức thành công        |
|             |                                   |                            |                   |                     |                                |
| O Hạn mù    | rc mới đã được cập nhật thành côr | ig.                        |                   |                     |                                |
| Cập nhật Hạ | n mức                             |                            |                   |                     |                                |
|             |                                   | Loại tiền V                | D                 |                     |                                |
|             |                                   | Hạn mức ngày: 5,           | 000.000.000       |                     |                                |
|             |                                   | lạn mức một giao dịch: 5,1 | 000.000           |                     |                                |
|             |                                   |                            | <b>#</b>          |                     |                                |
|             | V                                 |                            |                   |                     |                                |
|             |                                   |                            |                   |                     |                                |
|             |                                   | -                          |                   |                     |                                |
|             | -                                 | With and Million           |                   |                     |                                |
|             |                                   |                            |                   |                     |                                |
| all state   |                                   |                            |                   |                     |                                |